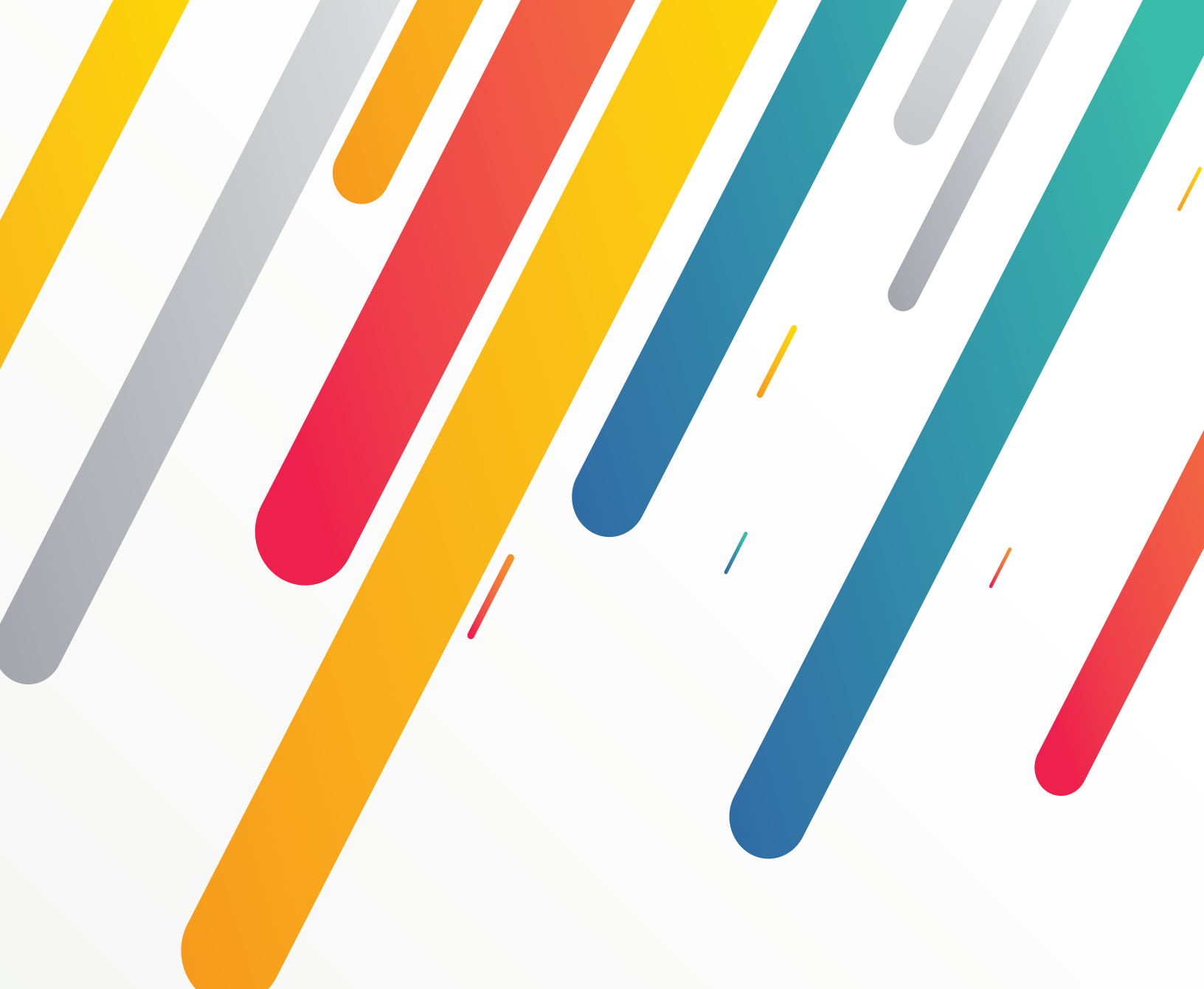

# **Vendor Registration Manual**

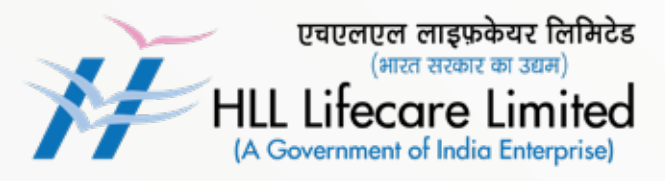

# **Vendor Registration Manual**

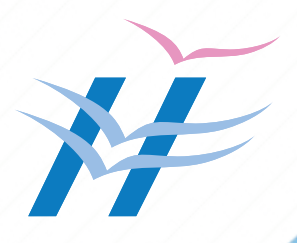

# [HLL- Vendor Registration]

| SL NO | PARTICULARS                 | PAGE<br>NUMBER |
|-------|-----------------------------|----------------|
| 1.0   | Directing to the portal     | 3              |
| 1.1   | Vendor Registration Portal  | 5              |
| 1.2   | New Vendor Registration     | 7              |
| 1.3   | Dashboard                   | 9              |
| 1.4   | Advance Details             | 11             |
| 1.5   | Documents Upload            | 12             |
| 2.0   | Price Bid Upload            | 13             |
| 3.0   | Vendor Profile              | 16             |
| 4.0   | Tabs at the Top of the Page | 17             |
| 5.0   | Add Bid                     | 19             |

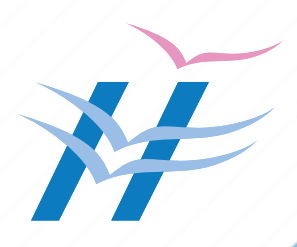

#### 3

## 1.0 Directing to The Portal

- 1.0.1 Go to <u>https://www.lifecarehll.com/</u>.
- 1.0.2 From the top taskbar on the homepage, click on **Vendor Registration**.

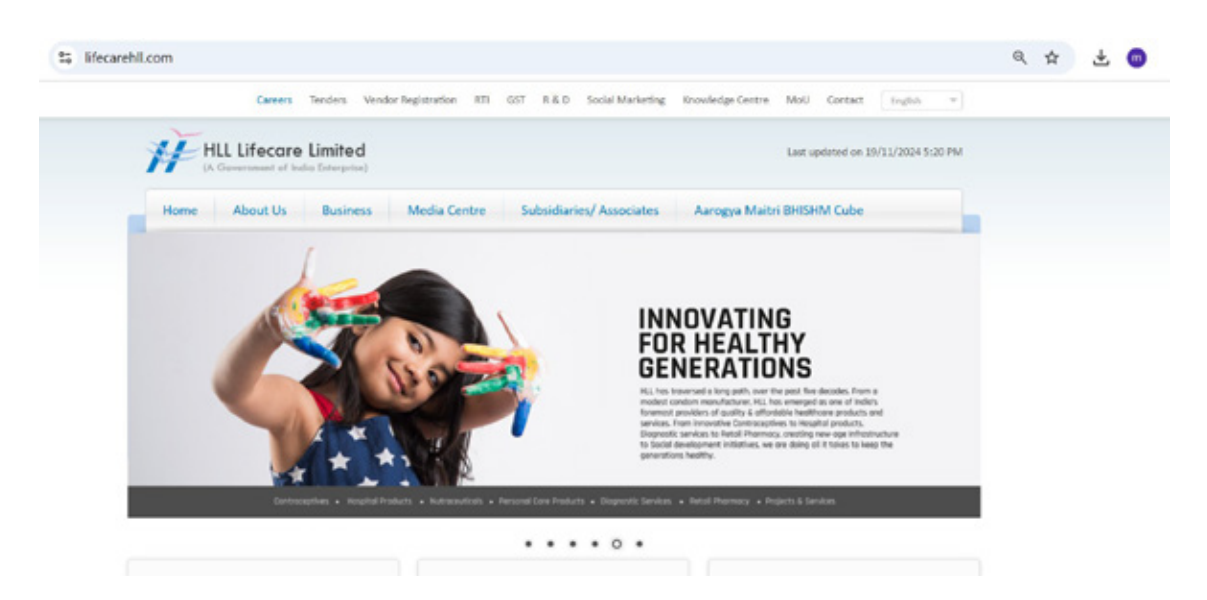

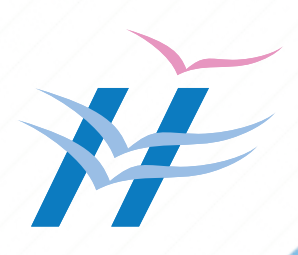

1.0.3 You can also directly go to vendor registration portal by clicking URL <a href="https://vendorregistration.lifecarehll.com/">https://vendorregistration.lifecarehll.com/</a>.

On the Vendor Registration portal, you'll have two options: Pan India Registration and Regional Registration.

If you're a manufacturer/marketer/Importer with supply chain capabilities across India and looking for a pan India registration, select the **Pan India Registration** option to proceed.

However, if you want to focus on regional supplies, such as the South or a combination of regions like South and North, choose **Regional Registration instead**.

1.0.4 On the displayed page, click on either **"Pan India Registration"** or the **"Regional Registration"** option to proceed.

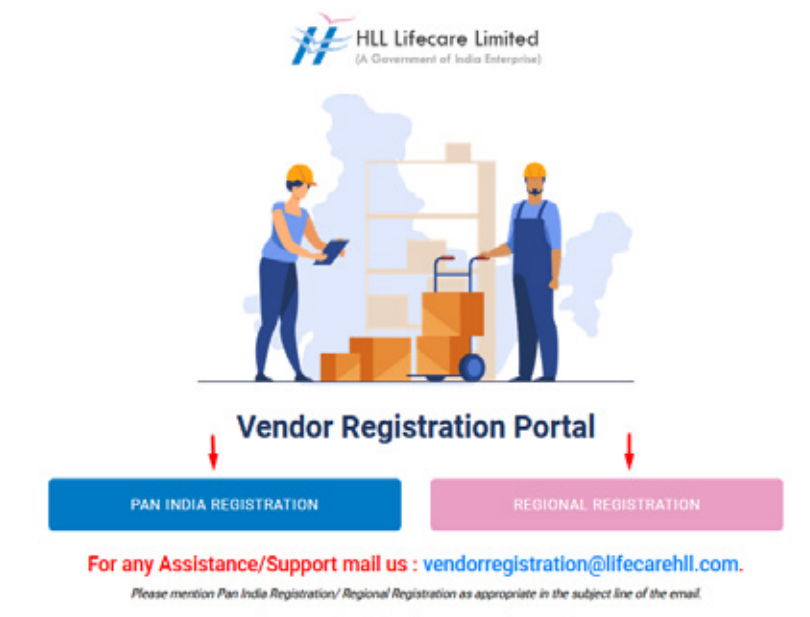

Vendors who are Manufacturens/Marketers looking for pan India supplies can opt for Pan India registration, and Suppliers looking for a particular region or regions for supplies kindly opt for Regional registration in the portal.

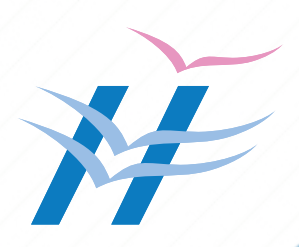

#### **1.1 Vendor Registration Portal**

In case of regional registration click **"Regional Registration** "and you will be directed to the page shown below.

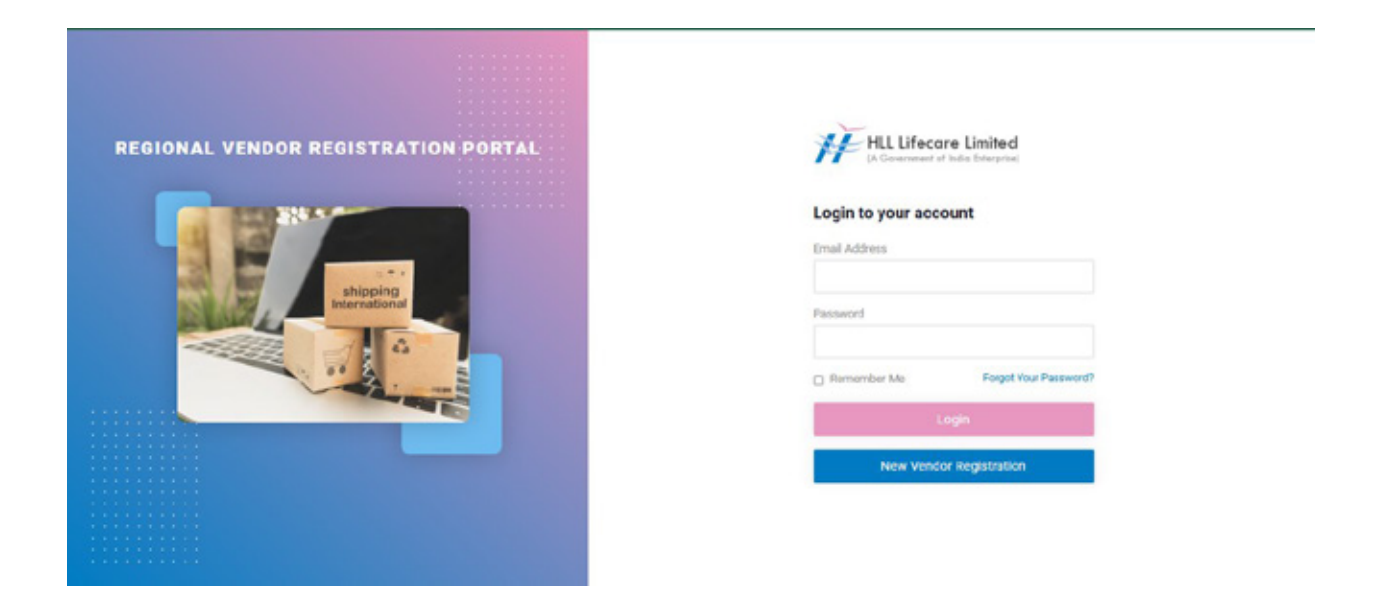

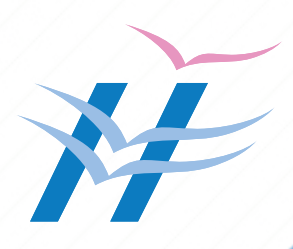

In case of Pan India Registration click "**Pan India Registration**" and you will be directed to the page shown below.

| O to vendorregistration.lifecarehll.com/login | ®u ★                                                       |
|-----------------------------------------------|------------------------------------------------------------|
| PAN INDIA VENDOR REGISTRATION<br>PORTAL       | HLL Lifecare Limited<br>(A Government of India Enterprise) |
|                                               | Login to your account<br>Email Address                     |
| shipping<br>International                     | Password  Remember Me Forgot Your Password?                |
|                                               | Login                                                      |
|                                               | New Vendor Registration                                    |
|                                               |                                                            |

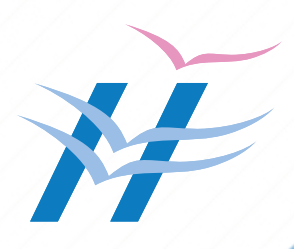

7

#### 1.2 New Vendor Registration For Regional Registration

- 1.2.1 Click on the New Vendor Registration tab.
- 1.2.2 A new page will open.
- 1.2.3 Enter all the required details in the fields provided.
- 1.2.4 From the **Select Region** dropdown, choose the appropriate region (e.g., SD South, SD North, SD Maharashtra, etc.).
- 1.2.5 Please select the appropriate region.
- 1.2.6 After completing the form, click **Register** to proceed.

|                                                                                                    |                                                     | Freeren ogsåer Milis<br>om did k for mater                                                   |                                       |  |
|----------------------------------------------------------------------------------------------------|-----------------------------------------------------|----------------------------------------------------------------------------------------------|---------------------------------------|--|
|                                                                                                    | New \                                               | <b>/endor Registrati</b>                                                                     | ion .                                 |  |
|                                                                                                    | Please<br>Please complete your registration process | complete your registration process<br>s until the document upload otherwi-<br>after 14 days. | ise your profile will get autodeleted |  |
|                                                                                                    | Authorized Person's Name*                           | Company Name (in                                                                             | full*                                 |  |
|                                                                                                    | Test Vendor1                                        | Test Company                                                                                 | 1                                     |  |
|                                                                                                    | Select Region*                                      | Email Address*                                                                               |                                       |  |
|                                                                                                    | SD South                                            |                                                                                              |                                       |  |
|                                                                                                    | Search                                              | 50 South                                                                                     | to log in to your account()           |  |
|                                                                                                    | SD South                                            | Andria Pradest     Extended                                                                  |                                       |  |
|                                                                                                    | SD North                                            | tarala                                                                                       |                                       |  |
| and the second second second second second second second second second second second second second second second | SD Chandigath                                       | Tami Nady<br>Telengene                                                                       |                                       |  |
|                                                                                                    | SD Maharashtra                                      | Panalcherry                                                                                  |                                       |  |
|                                                                                                    | SD Gujarat                                          |                                                                                              |                                       |  |
| 00000000000                                                                                                    | SD MA.                                              | 174.                                                                                         |                                       |  |
|                                                                                                    | SD North East                                       |                                                                                              |                                       |  |
| ********                                                                                                    | SD MP                                               | Back to                                                                                      | Login                                 |  |

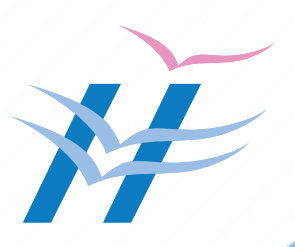

#### For Pan India Registration -

Fill the mandatory columns marked in red asterisk for registering in the portal

| New                                                                                                    | Vendor Registration                                                                  |  |  |  |  |  |
|----------------------------------------------------------------------------------------------------|--------------------------------------------------------------------------------------|--|--|--|--|--|
| For Pric<br>Ples                                                                                                    | e Bid Updation in the HLL - Vendor Portal,<br>ase complete your registration process |  |  |  |  |  |
| Please complete your registration process until the document upload otherwise your profile will get autodeleted<br>after 14 days. |                                                                                      |  |  |  |  |  |
| Authorized Person's Name*                                                                                                    | Company Name (in Full)*                                                              |  |  |  |  |  |
| Email Address*                                                                                                    | Mobile Number*                                                                       |  |  |  |  |  |
| This email address will be used to log in to your                                                                                 |                                                                                      |  |  |  |  |  |
| Password*                                                                                                    | Confirm Password*                                                                    |  |  |  |  |  |
| I hereby agree to the Terms And Cor                                                                                               | nditions of the site.                                                                |  |  |  |  |  |
| Regist                                                                                                    | Back to Login                                                                        |  |  |  |  |  |

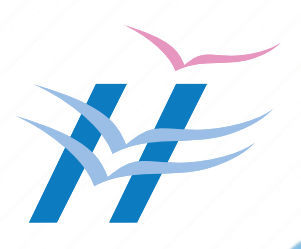

#### 1.3 Dashboard

- 1.2.1 After completing the registration, your dashboard will open automatically.
- 1.2.2 Locate the section titled **Registration Completion Steps** on the dashboard.
- 1.2.3 Under this section, find **Advance Details**.
- 1.2.4 Click the **Update** tab next to **Advance Details** to proceed.

| The second sequences to the second second se | Withdraw Profile  Price Bids | 🔹 🔠 😰 Test Vendor1 •                                                                                                    |
|----------------------------------------------------------------------------------------------------|------------------------------|----------------------------------------------------------------------------------------------------|
| Image: State State State                                                                                                    |                              |                                                                                                    |
| TEST VENDOR1                                                                                                    | 30% Registration Completed   | Registration Completion Steps  Basic Details  Advanced Details  Documents Upload  Update                                              |
| O<br>Total Bids                                                                                                    | O<br>Approved Bids Rejer     | Welcome Test Vendert your profile has been<br>orested Euccessfuly. Prese complete your<br>registration process for bid submission<br> |
| Recent Bid<br>No Data Found                                                                                                    |                              |                                                                                                    |

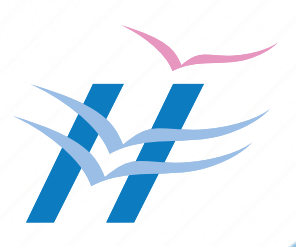

#### For Pan India Registration -

After registering in the portal fill the advanced details of the company by selecting the Vendor type.

| Lifecare Limited III Das<br>everyward of India Enterprise) | shboard  😫 My Profile 🥤 V | Vithdraw Profile 📑 Price Bids |   |                  |  |
|------------------------------------------------------------|---------------------------|-------------------------------|---|------------------|--|
| 0-                                                         |                           | <b>⊘</b>                      |   | -0               |  |
| Basic Details                                              | C.                        | Advanced Details              |   | Documents Upload |  |
| Advanced Details                                           |                           |                               |   |                  |  |
|                                                            | Vendor Type               | Select Vendor Type            | ~ |                  |  |
|                                                            |                           | Select Vendor Type            |   |                  |  |
| PAN Number*                                                | CIN Nur                   | Manufacturer<br>Importer      |   |                  |  |
|                                                            |                           | Marketer                      |   |                  |  |
| Registered Address                                         |                           |                               |   |                  |  |
|                                                            |                           |                               |   |                  |  |

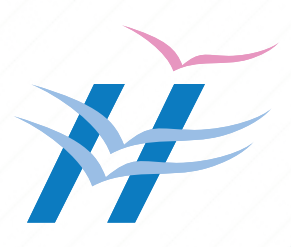

#### **1.4 Advance Details**

1.3.1 Open the Advance Details page.

1.3.2 Select the appropriate **Vendor Type** from the drop-down list.

1.3.3 Fill in all mandatory fields marked with a red asterisk (\*).

1.3.4 Once all required details are completed, click **Save and Continue** to move to the next page.

| 0-                  |                     | 0                                   |                                          |    |
|---------------------|---------------------|-------------------------------------|------------------------------------------|----|
| Basic Details       |                     | Advanced Details                    | Documents Uplo                           | ad |
| Advanced Details    |                     |                                     |                                          |    |
|                     | Vendor Type         | / Select Vendor Type                |                                          |    |
| PAN Number*         | CIN Nu              | Distributor<br>Importer<br>Marketer |                                          |    |
| Registered Address  |                     |                                     |                                          |    |
| GST Number*         | GST Class<br>Select | •<br>GST Class                      | v                                        |    |
| Country*            | State*              |                                     | City/District*                           |    |
| Select Country      | ~ Select            | State/Region                        | <ul> <li>Select City/District</li> </ul> | ~  |
| Registered Address* | Address L           | ine 2                               | Address Line 3                           |    |
| PIN Code*           | Mobile No           | umber*                              | Alternate Contact Number                 |    |
|                     | - +91               | · 81234 56789                       | <b>= +91 -</b> 81234 56789               |    |

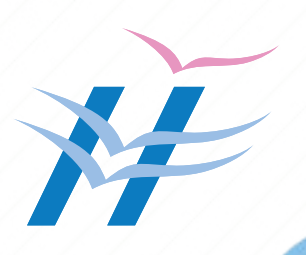

#### **1.5 Documents Upload**

- 1.4.1 Open the Documents Upload page.
- 1.4.2 Select the appropriate Supply Category from the list.
- 1.4.3 Review the list of required documents displayed based on the selected category.
- 1.4.4 Upload all mandatory documents.
- 1.4.5 Once all required documents are uploaded, click Submit and Approve to proceed.

| Basic Details                                                                            | Advanced Detail                                                  | s Documen                                             | ts Upload              |
|------------------------------------------------------------------------------------------|------------------------------------------------------------------|-------------------------------------------------------|------------------------|
| Documents Upload                                                                         |                                                                  |                                                       | 2. DISTRIBUTOR         |
| A Documents should be uploaded in PDF f                                                  | ormat only. Maximum upload size 2MB/file. The                    | document can be scanned at a resolution of 75-100     | DPI to ensure clarity. |
| Supply Category*                                                                         |                                                                  |                                                       |                        |
| Pharma     Surgic     Disposables     Specify If. 0                                      | al Consumables implants                                          | Opticals Mo                                           | dical Equipments       |
| GST Registration Certificate* P                                                          | AN Card" FSSAI Certificate"<br>2 Choose a file. 2 Choose a file. | Factory License/Panchayath/Corporation 4              | Dertificate            |
|                                                                                          |                                                                  |                                                       |                        |
| Drug License 1 (Form 20 B)                                                               | Valid Up To(Month)                                               | Valid Up To(Year)                                     |                        |
|                                                                                          | Month                                                            | - Year -                                              |                        |
| 1 Choose a file.                                                                         |                                                                  |                                                       |                        |
| Choose a file.  Drug License 2 (Form 21 8)                                               | Valid Up To(Month)                                               | Valid Up To(Year)                                     |                        |
| Choose a file.  Drug License 2 (Form 21 8)      Choose a file.                           | Valid Up To(Month)<br>Month                                      | Valid Up To(Year)                                     |                        |
| Choose a file.  Drug License 2 (Form 21 II)      Choose a file.  Drug License(Form 200 ) | Valid Up To(Month)<br>Month<br>Valid Up To(Month)                | Valid Up To(Year) Valid Up To(Year) Valid Up To(Year) |                        |

**Note:** This completes the document upload phase and once the documents are approved by HLL, you will be able to add the price bid.

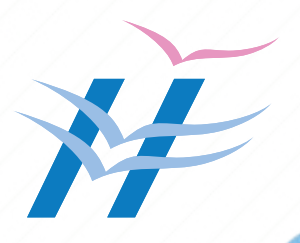

# 2.0 Price Bid Upload

### 2.1.0 Login to the portal

URL - https://vendorregistration.lifecarehll.com/

Clicking on the URL will direct you to the page shown below. you have to click "Regional Registration" or "Pan India Registration" appropriately.

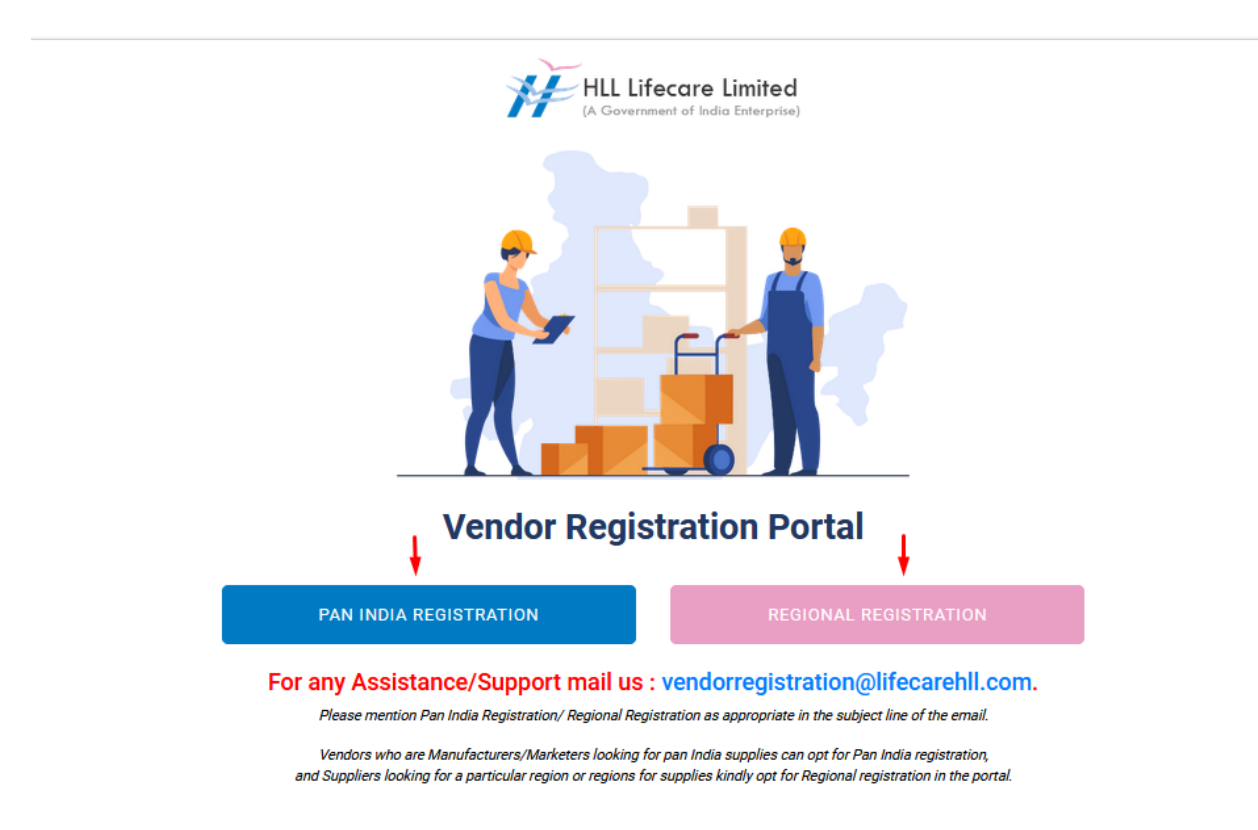

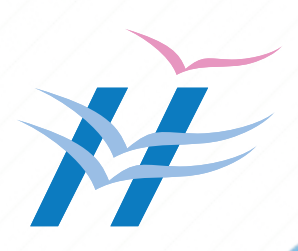

After selecting "Regional Registration" or "Pan India Registration" you will be directed to the page shown below.

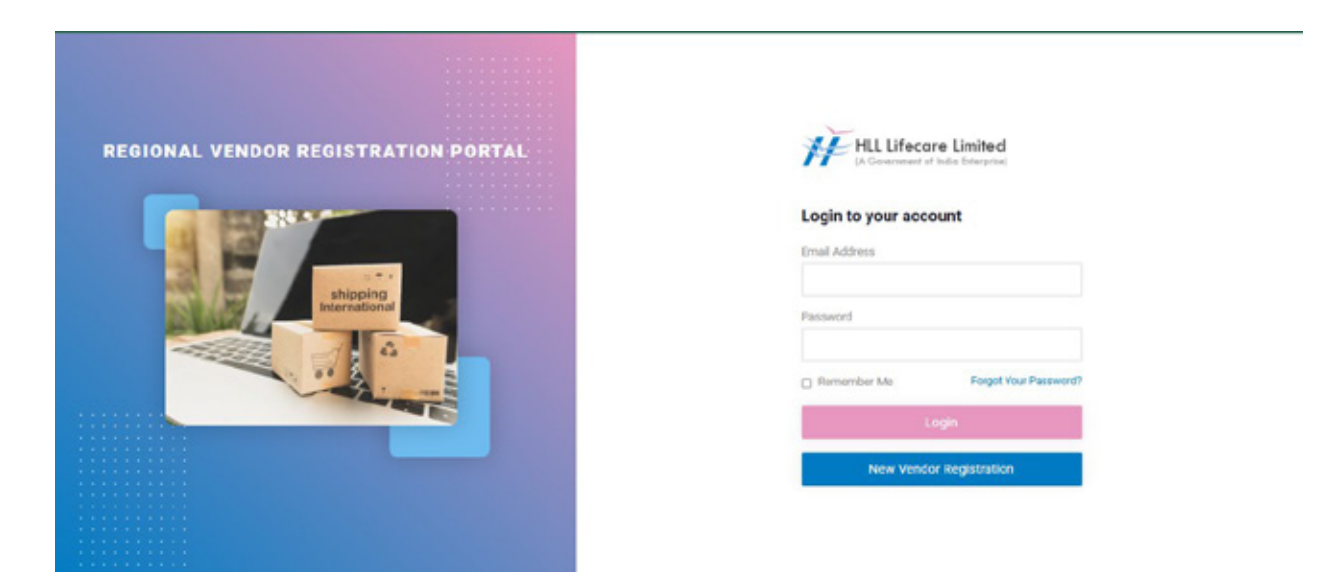

# 2.1.1 Vendor Registration Portal

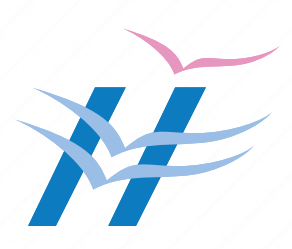

# 2.1.2 Login Using Username and Password

Enter your registered email address and password, then click Login to proceed.

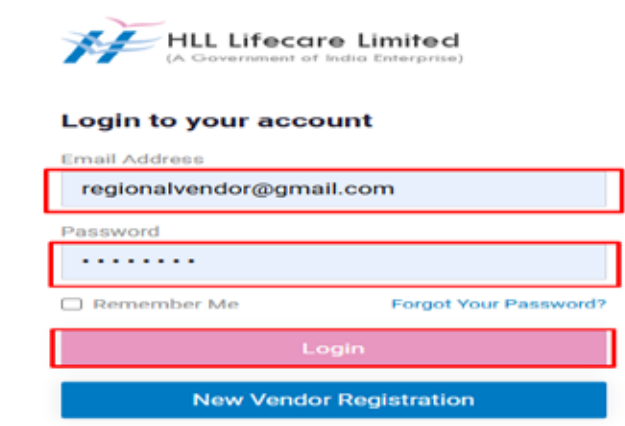

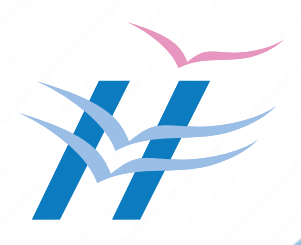

# **3.0 Vendor Profile**

| RESIDUAL VINDOL |                  | n.<br>                 | 00% Registration Comple | ted<br>100% | Registration Completion Steps           Basic Details           Advanced Details           Documents Uplicad |   |                                                                                                    |  |
|-----------------|------------------|------------------------|-------------------------|-------------|----------------------------------------------------------------------------------------------------|---|----------------------------------------------------------------------------------------------------|--|
|                 | 41<br>Total Disk | •                      | <b>12</b>               | •           | 15<br>Rejected Bets                                                                                          | • | Sony Beginat Weeke, year price bid has been rejected. Please contact<br>18.1 for mead-measure of Price Bid again. |  |
| icent B         | id .             |                        |                         |             |                                                                                                    |   |                                                                                                    |  |
| 4               | Created Date     | Diation                |                         |             |                                                                                                    |   |                                                                                                    |  |
| 11              | 2024/11/04       | Bid Reacted            |                         |             |                                                                                                    |   |                                                                                                    |  |
| 40              | 2024/11/04       | Final /pproval Pending |                         |             |                                                                                                    |   |                                                                                                    |  |
| 29              | 2024/11/04       | Bid Approved           |                         |             |                                                                                                    |   |                                                                                                    |  |

#### Vendor Dashboard Overview

Once the registration process is complete, vendors will be able to view key details on their dashboard. The following information will be displayed for easy tracking and management of your bids:

- **Registration Completion Status**: Indicates the current status of your registration, whether it is complete or still pending verification.
- **Registration Completion Steps**: A list of steps showing the progress of your registration process, guiding you through any outstanding tasks to finalize your profile.
- **Total Bids**: The total number of bids you have submitted on the platform.
- Approved Bids: A count of bids that have been successfully approved by HLL.
- **Rejected Bids**: A count of bids that were rejected, with details available for review.
- **Recent Bids**: A list of your most recent bid submissions, allowing you to quickly track new or ongoing bids.

This dashboard provides vendors with an at-a-glance overview of their registration and bidding activities, helping to manage and monitor the entire process efficiently.

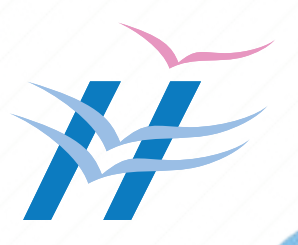

# 4.0 Tabs at the Top of the Page

At the top of the page, you will find several important tabs that help you navigate through the vendor portal efficiently:

#### 1. Dashboard

The **Dashboard** tab provides an overview of your vendor account, including:

- **Registration Completion Steps**: Track the progress of your registration process.
- Recent Bids: View the most recent bids you have submitted.
- Total Bids: The total number of bids you have submitted on the platform.
- Approved Bids: A list of bids that have been successfully approved.
- **Rejected Bids**: A list of bids that have been rejected.
- 2. My Profile

The **My Profile** tab allows you to view and update your profile information:

- **Basic Details**: Includes your company name, authorized person, and contact information.
- **Advanced Details**: Additional profile information such as business type, registration numbers, and other relevant details.
- **Documents**: Upload or update essential documents, such as certifications, agreements, or any other required paperwork.
- Add Region Button: Use this to specify the regions you want to be registered in or target for your bids.

#### 3. Manufacturers

The **Manufacturers** tab provides options for managing the manufacturers associated with your bids:

- Add Manufacturers Button: Click this to add details of any manufacturers you are associated with.
- All: View a complete list of all manufacturers.
- **Pending**: View manufacturers that are pending approval.

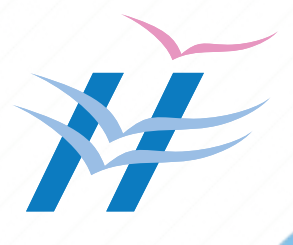

18

- Approved: View manufacturers that have been approved.
- **Rejected**: View manufacturers that have been rejected.

#### 4. Price Bids

The Price Bids tab is where you can manage your bids:

- Add New Price Bid: Click this to submit a new bid for evaluation.
- **All**: View all the price bids you have submitted.
- **Pending**: View price bids that are currently pending approval.
- **Approved**: View price bids that have been approved.
- **Rejected**: View price bids that have been rejected.

#### 5. Notification (Bell Icon)

The **Notification** icon (bell symbol) alerts you to important updates, such as changes in bid status, new messages, or system updates. Click on the bell to view your notifications.

#### 6. Settings

The **Settings** tab allows you to manage your account preferences:

• **Change Password**: Update your password for better account security.

#### 7. Profile

The **Profile** tab allows you to manage your account and session settings:

- **My Profile**: View and update your profile information.
- **Change Password**: Change your account password.
- **Logout**: Log out of the portal when you are done.

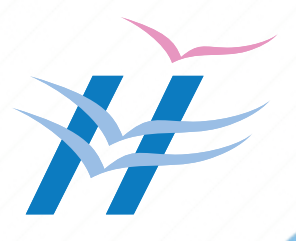

These tabs help vendors quickly access and manage different sections of the portal, including profile management, bid submission, manufacturer details, and settings, all from one central location.

# 5.0 Add Bid

To add a new bid, the vendor needs to click on the **'Price Bids'** tab and then select **'Add New Bid'**.

| W recent of a state of the sector | Deite - | Dashb            | card (  | 9 My Profile    | A Manufacturers                     | Price Bids         |                |             |                  | •              |
|-----------------------------------|---------|------------------|---------|-----------------|-------------------------------------|--------------------|----------------|-------------|------------------|----------------|
|                                   | Key     | word             |         | Q, Fird         | C Reset                             |                    |                | [           | + Ad             | d New Bid      |
|                                   | Al      | Pendin           | B       | Approved        | Rejected                            | D                  |                |             |                  |                |
|                                   | Pric    | e Bids           |         |                 |                                     |                    |                | SHO         | WING RE          | ESULTS(41)     |
|                                   | ,       | Region           | Version | Created<br>Date | Status Remarks                      | SD Manager comment | Vendor Comment | Price List  | Validity<br>From | Validity<br>TO |
|                                   | 1       | SD<br>Chandigarh | V-41    | 04/11/2024      | Rejected<br>By SD<br>Manager        | rejected           | sfedf          | A Download  | 04-11-<br>2024   | 04-10-<br>2025 |
|                                   | 2       | SD<br>Chandigarh | V-40    | 04/11/2024      | Approved<br>By<br>Financial<br>Head |                    | fsfsdf         | A Download  | 04-11-<br>2024   | 08-11-<br>2025 |
|                                   | 3       | SD<br>Chandigarh | V-39    | 04/11/2024      | Approved<br>By VP                   |                    | test           | A Downland  | 04-11-<br>2024   | 30-08-<br>2025 |
|                                   | 4       | S0<br>Chandigarh | V-38    | 02/11/2024      | Approved<br>By VP                   |                    | price          | A Countered | 02-11-<br>2024   | 02-05-<br>2025 |
|                                   | 5.0     | SD               |         |                 | Approved                            |                    | 1.12           | -           | 02-11-           | 02-05-         |

The vendor can view all their bids, including **All**, **Pending**, **Approved**, and **Rejected** bids, on the same page.

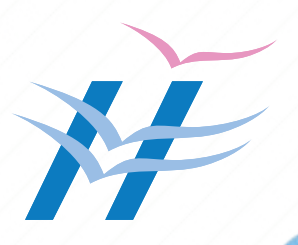

# 5.1 Adding a New Bid

To add a new bid, the vendor must first download the sample template based on the type of product (Pharma or Non-Pharma).

| Please downloa            | Format for Price Bid<br>d the format for price bid, fill it with your price | e list and re-upload.  |
|---------------------------|-----------------------------------------------------------------------------|------------------------|
| 🛓 Download (For           | Pharma Price Bids)                                                          | Non Pharma Price Bids) |
|                           | Upload Your Price List                                                      |                        |
| Choose Bid Type *         |                                                                             |                        |
| Select Price Bid Type 🛛 🗸 |                                                                             |                        |
| Price List *              |                                                                             |                        |
| 🏦 Choose a file           |                                                                             |                        |
| Comments*                 |                                                                             |                        |
|                           |                                                                             |                        |
| Bid Start Date:*          |                                                                             | //                     |
| dd-mm-yyyy                |                                                                             |                        |
| Bid End Date:*            |                                                                             |                        |
| dd-mm-yyyy                |                                                                             |                        |
|                           | Reset Save                                                                  |                        |

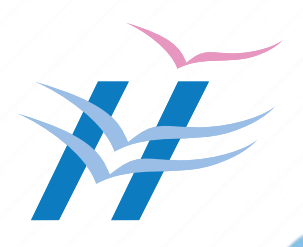

21

#### 5.1.1 Steps to Add a New Bid:

#### 1. Download the Sample Template

Choose the appropriate template based on your bid type:

- Pharma
- Non-Pharma

#### 2. Choose Bid Type

Select the type of bid you are submitting.

#### 3. Choose Price List

Select the relevant price list associated with your bid.

#### 4. Write Comments

Provide any necessary comments or notes related to the bid.

#### 5. Choose Bid Start and End Date

Select the start and end dates for the bid. Please note that the bid end date should be at least 6 months from the current date.

#### 6. Click Save

After completing all required fields, click **Save** to submit your bid.

**Note:** All fields in the bid form are mandatory and must be filled in before saving your bid.

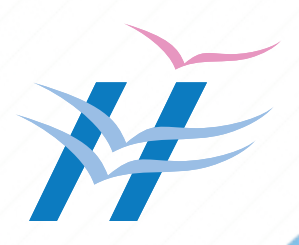

Points to note:

**Instructions for Pharma Price Bid:** All fields in the template are mandatory. For Dosage & Packing unit, only use values available in the drop down. If your required values are not available, please contact HLL. To ensure accuracy of composition, please ensure that compositions are entered strictly as per the below format. Deviating from this format may lead to system errors.

Required Format: [molecule name] (strength with unit) + [molecule name] (strength with unit)

Example:

1. caffeine (100mg) + ergotamine (1mg) + paracetamol (250mg) + prochlorperazine (2.5mg)

2.Paracetamol (650mg)

**Instructions for Non-Pharma Price Bid:** All fields in the template are mandatory. For Variants, only use values available in the drop down.

#### Do's:

- Use only the specified format with molecule names followed by the amount and unit in parentheses.
- Separate each molecule with a "+" symbol.
- Ensure there are no extra spaces or characters outside this format.

#### Don'ts:

- Don't add any extra characters or symbols.
- Don't use variations of the format, such as missing units or adding descriptions.
- Don't mix up molecule names or amounts.

After clicking **Save**, you will be redirected to the **Matched Compositions** page. Here, you will see two lists:

- Matched Compositions
- Unmatched Compositions

Additionally, the compositions are not available in HLL database, you have the option to add new composition by clicking **Request to add**.

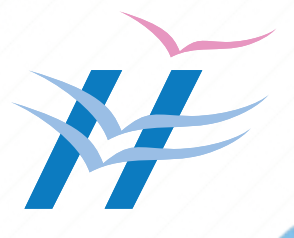

If you wish to add items similar to those listed by HLL in the **Unmatched Compositions** section, you can do so by clicking on the **'View Similar'** button next to the relevant item.

This process allows for easy identification and addition of any relevant items, ensuring your bid is complete and accurate.

| 31  | Brand                     |                                                        | Name of                                        | Dosage            | Packing      | GST                     | MRP<br>(Incl of           | Unit Rate<br>to HLL<br>(excl of     | Unit Rate<br>Inci of tax | HSN             | Margin   | Price        |        |
|-----|---------------------------|--------------------------------------------------------|------------------------------------------------|-------------------|--------------|-------------------------|---------------------------|-------------------------------------|--------------------------|-----------------|----------|--------------|--------|
| 1   | Sample<br>Brand<br>Name 1 | Composition<br>CAPECITABINE<br>(S00MC)                 | Manufacturer<br>Pfizer<br>Medicels             | TABLET            | Mode<br>1+10 | 33%                     | tax)<br>1000              | 500                                 | 665                      | Code<br>3433324 | 33.5%    | Cap<br>Above | Select |
| 1   | Sample<br>Brand<br>Name   | AMOXYCILLIN<br>(250MC) +<br>CLAVULANIC ACID<br>(125MG) | Pfniz<br>Medicatoins                           | INJECTION         | 1*10         | 44%                     | 1000                      | 120                                 | 172.8                    | 826943          | 82.72%   | -            |        |
| 2   | Sample<br>Brand<br>Name   | MEROPENEM<br>(S00MG)                                   | Pfniz<br>Medicatoins                           | SYRUP             | 1*15         | 65%                     | 1000                      | 301                                 | 496.65                   | 778455          | 50.34%   | -            | 5      |
| 3   | Sample<br>Brand<br>Name   | CALCIUM (500MG) -<br>CHOLECALCIFEROL<br>(250IU)        | <ul> <li>Pfniz</li> <li>Medicatoins</li> </ul> | EYE<br>DROPS      | 1*15         | 55%                     | 1000                      | 60                                  | 93                       | 729967          | 90.7%    | -            | 23     |
| 'nn | natched co                | ompositions                                            |                                                |                   |              |                         |                           |                                     |                          |                 | Collapse | ШБ           | port   |
| 81  | Brand Name                | Nan<br>Composition Mar                                 | ie of Dose<br>ufacturer Form                   | ge Packin<br>Mode | g GST<br>%   | MRP<br>(Incl of<br>tax) | Unit F<br>HLL (<br>of tax | Rate to Unit<br>excl Incl<br>() tax | t Rate<br>of HSN<br>Code | Margin<br>%     | Action   |              |        |
|     |                           |                                                        |                                                |                   |              |                         |                           |                                     |                          |                 |          |              |        |

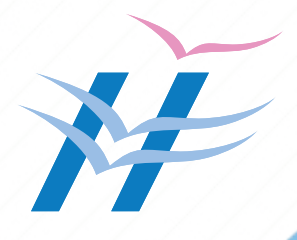

Clicking **'View Similar'** allows the vendor to choose items that have been added by HLL, replacing the item initially added by the vendor in the **Unmatched Compositions** section. This option helps the vendor select more appropriate or similar items suggested by HLL, ensuring better alignment with the bid requirements.

| nn | natched o               | compositi    | ions                 |         |              |     |      |     |          |        |       | Collapse                     | Export   |
|----|-------------------------|--------------|----------------------|---------|--------------|-----|------|-----|----------|--------|-------|------------------------------|----------|
| 1  | Sample<br>Brand<br>Name | demo<br>demo | Pfniz<br>Medicatoins | CAPSULE | 1*10         | 77% | 1000 | 500 | 885      | 681479 | 11.5% | Close Simila<br>Request to A | r<br>Ndd |
| 0  | imilar Compo            | sition       |                      | Simi    | larity Score |     |      | Ad  | tion     |        |       |                              | _        |
| 1  | ZOLPIDEM (5             | MG)          |                      | 50 1    |              |     |      |     | Use this |        |       |                              |          |
|    | ZOLPIDEM (1             | OMG)         |                      | 48 1    | 6            |     |      |     | Use this |        |       |                              |          |
|    | DEXTROSE (5             | %)           |                      | 44 1    |              |     |      |     | Use this |        |       |                              |          |

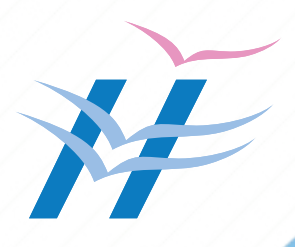

To add items to the bid, the vendor can click **'Add to Bid'** next to the desired item. This action will include the selected item in the vendor's bid submission.

| Aat       | ched cor                  | mpositions                                             |                         |                |                 |          |                         |                                         |                                    | Col         | lapse       | + Add t        | o bid  |
|-----------|---------------------------|--------------------------------------------------------|-------------------------|----------------|-----------------|----------|-------------------------|-----------------------------------------|------------------------------------|-------------|-------------|----------------|--------|
| \$I<br>No | Brand<br>Name             | Composition                                            | Name of<br>Manufacturer | Dosage<br>Form | Packing<br>Mode | GST<br>% | MRP<br>(incl of<br>tax) | Unit Rate<br>to HLL<br>(excl of<br>tax) | Unit Rate<br>incl of tax<br>to HLL | HSN<br>Code | Margin<br>% | Price<br>Cap   | Select |
| 1         | Sample<br>Brand<br>Name 1 | CAPECITABINE<br>(500MG)                                | Pfizer<br>Medicals      | TABLET         | 1*10            | 33%      | 1000                    | 500                                     | 665                                | 3433324     | 33.5%       | Above          |        |
| 1         | Sample<br>Brand<br>Name   | AMOXYCILLIN<br>(250MG) +<br>CLAVULANIC ACID<br>(125MG) | Pfniz<br>Medicatoins    | INJECTION      | 1*10            | 44%      | 1000                    | 120                                     | 172.8                              | 826943      | 82.72%      | (1 <u>1</u> 1) |        |
| 2         | Sample<br>Brand<br>Name   | MEROPENEM<br>(500MG)                                   | Pfniz<br>Medicatoins    | SYRUP          | 1*15            | 65%      | 1000                    | 301                                     | 496.65                             | 778455      | 50.34%      | (. <b>.</b> )  | 53     |

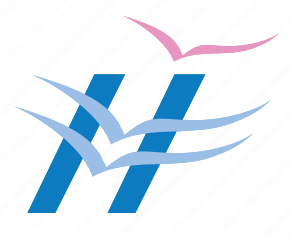

Vendors can monitor the list of added bids by clicking the **Download** button provided. This will allow them to download and view a detailed list of all their submitted bids for tracking and reference.

|      | woru             |         | S, ring         | NESCI                               | 1           |                    |                |            |                  | Add Ne         | WBIG    |
|------|------------------|---------|-----------------|-------------------------------------|-------------|--------------------|----------------|------------|------------------|----------------|---------|
| All  | Pending          | 0       | Approved        | D                                   | Rejected 18 |                    |                |            |                  |                |         |
| Pric | e Bids           |         |                 |                                     |             |                    |                |            | SHOWING          | G RESUL        | .TS(14) |
| ,    | Region           | Version | Created<br>Date | Status                              | Remarks     | 50 Manager comment | Vendor Comment | Price List | Validity<br>From | Validity<br>TO |         |
| 1    | SD<br>Chandigarh | V-40    | 04/11/2024      | Approved<br>By<br>Financial<br>Head |             |                    | fsfsdf         | A Download | 04-11-<br>2024   | 08-11-<br>2025 | •       |
| 2    | SD<br>Chandigarh | V-36    | 02/11/2024      | Approved<br>By<br>Financial<br>Head |             |                    | p              | A Download | 02-11-<br>2024   | 02-05-<br>2025 | 0       |
| 3    | SD<br>Chandigarh | V-32    | 02/11/2024      | Approved<br>By SD                   |             |                    | price          | A Download | 02-11-           | 02-05-         | •       |

Additionally, the bid will be listed under the **Pending List**. Vendors can check the status of their bid by clicking the **View** button next to the bid. This will display the current status and any relevant updates related to the bid's evaluation process.

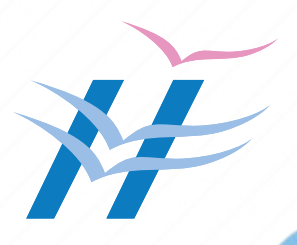

#### Version 1.0 dt 20-11-2024

|            | All                                            | Pending                                                    | 0                          | Approved                                                                                  | 12                                               | Rejected 🚯                                                    |                                         |                            |                                           |                                                          |                                                               |                                            |                                       |                                                    |                   |
|------------|------------------------------------------------|------------------------------------------------------------|----------------------------|-------------------------------------------------------------------------------------------|--------------------------------------------------|---------------------------------------------------------------|-----------------------------------------|----------------------------|-------------------------------------------|----------------------------------------------------------|---------------------------------------------------------------|--------------------------------------------|---------------------------------------|----------------------------------------------------|-------------------|
| 1          | Price                                          | Bids                                                       |                            |                                                                                           |                                                  |                                                               |                                         |                            |                                           |                                                          |                                                               |                                            | SHOWIN                                | IG RESU                                            | LTS(15            |
|            |                                                | Region                                                     | Version                    | Created<br>Date                                                                           | Status                                           | Remarks                                                       | 50                                      | 0 Manag                    | er comment                                | Vendor Cor                                               | nment                                                         | Price List                                 | Validity<br>From                      | Validity<br>TO                                     |                   |
|            | 1                                              | SD<br>Chandigarh                                           | V-42                       | 04/11/2024                                                                                | Pending<br>Approval                              |                                                               |                                         |                            |                                           | dwd                                                      |                                                               | A Download                                 | 04-11-<br>2024                        | 31-07-<br>2025                                     | 0                 |
|            | 2                                              | SD<br>Chandigarh                                           | V-40                       | 04/11/2024                                                                                | Approved<br>By<br>Financial<br>Head              |                                                               |                                         |                            |                                           | fsfsdf                                                   |                                                               | A Download                                 | 04-11-<br>2024                        | 08-11-2025                                         | 0                 |
|            | 3                                              | SD<br>Chandigarh                                           | V-36                       | 02/11/2024                                                                                | Approved<br>By<br>Financial<br>Head              |                                                               |                                         |                            |                                           | p                                                        |                                                               | <b>≜</b> Download                          | 02-11-<br>2024                        | 02-05-                                             | 0                 |
| hdo        | x :- BEI                                       | DI MEDICAR                                                 | ŧE                         | W                                                                                         | ersion :- 42                                     | 2                                                             |                                         |                            |                                           |                                                          |                                                               |                                            |                                       |                                                    |                   |
| ndo        | or :- BEI                                      | DI MEDICAR                                                 | E                          | W                                                                                         | ersion :- 42                                     | 2                                                             |                                         |                            |                                           |                                                          |                                                               |                                            | SHOWIN                                | IG RESU                                            | JLTS(4)           |
| ric        | or :- BEI                                      | di MEDICAR                                                 | E                          | v                                                                                         | ersion :- 4;                                     | 2                                                             |                                         |                            |                                           |                                                          |                                                               |                                            | SHOWIN                                | IG RESU                                            | JLTS(4)           |
| ric        | x:-BE                                          | di MEDICAR                                                 | E                          | W                                                                                         | ersion :- 4;                                     | 2                                                             |                                         |                            | MRP                                       | Unit Rate to                                             | Unit Rate to                                                  |                                            | SHOWIN                                | IG RESU                                            | JLTS(4)           |
| ric        | ce Bio                                         | di medicar<br>d List                                       | E                          | V                                                                                         | ersion :- 42                                     | 2<br>Name of<br>Manufacturer                                  | Packing                                 | OST                        | MRP<br>(incl of<br>faxes)                 | Unit Rate to<br>HLL(excl of<br>tax)                      | Unit Rate to<br>HLL(incl of<br>tax)                           | HSN                                        | SHOWIN                                | NG RESU                                            | JLTS(4)           |
| ric        | ce Bio                                         | di MEDICAR                                                 | E                          | Composition                                                                               | ersion :- 42                                     | Name of<br>Manufacturer                                       | Packing<br>Mode                         | OST<br>%                   | MRP<br>(incl of<br>taxes)                 | Unit Rate to<br>HLL(excl of<br>tax)                      | Unit Rate to<br>HLL(incl of<br>tax)                           | HSN<br>Code                                | SHOWIN<br>Margin                      | NG RESU                                            | JLTS(4)           |
| ric<br>ric | r :- BEI<br>ce Bid<br>Brand<br>Sampi           | DI MEDICAR<br>d List<br>name<br>leBrandName                | tE<br>₽1 CAP               | Composition<br>PECITABINE (50                                                             | ersion :- 42                                     | Name of<br>Manufacturer<br>PfizerMedicals                     | Packing<br>Mode<br>1*10                 | GST<br>%                   | MRP<br>(incl of<br>taxes)<br>1000         | Unit Rate to<br>HLL(excl of<br>tax)<br>500               | Unit Rate to<br>HLL(incl of<br>tax)<br>665                    | HSN<br>Code<br>3433324                     | SHOWIN<br>Margin<br>%                 | NG RESU                                            | JLTS(4)<br>Action |
| ric<br>1   | or :- BEI<br>Ce Bio<br>Brand<br>Sampl<br>Sampl | DI MEDICAR<br>d List<br>name<br>leBrandNam                 | E<br>E1 CAF<br>AMQ<br>e () | Composition<br>PECITABINE (SI<br>DXYGILLIN (255<br>LIAVULANIC A<br>(125MG)                | ersion :- 42<br>1<br>DOMG)<br>CID                | Name of<br>Manufacturer<br>PfizerMedicals<br>PfnizMedicatoins | Packing<br>Mode<br>1*10<br>1*10         | 65T<br>%<br>33             | MRP<br>(incl of<br>taxes)<br>1000         | Unit Rate to<br>HLL(excl of<br>tax)<br>500<br>120        | Unit Rate to<br>HLL(incl of<br>tax)<br>665<br>172.8           | HSN<br>Code<br>3433324<br>826943           | SHOWIN<br>%<br>33.5<br>82.72          | NG RESU<br>Status<br>Pending<br>Pending            | JLTS(4)<br>Action |
| ric<br>1   | ce Bid<br>Brand<br>Samp<br>Samp                | DI MEDICAR<br>d List<br>name<br>leBrandName<br>leBrandName | e ME                       | Composition<br>PECITABINE (SK<br>XXYCILLIN (25K<br>2LAVULANIC A<br>(125MG)<br>ROPENEM (50 | ersion :- 43<br>00MG)<br>00MG) +<br>CID<br>00MG) | Name of<br>Manufacturer<br>PfizerMedicals<br>PfnizMedicatoins | Packing<br>Mode<br>1*10<br>1*10<br>1*15 | GST<br>%<br>33<br>44<br>65 | MRP<br>(incl of<br>taxes)<br>1000<br>1000 | Unit Rate to<br>HLL(excl of<br>tax)<br>500<br>120<br>301 | Unit Rate to<br>HLL(incl of<br>tax)<br>665<br>172.8<br>496.65 | HSN<br>Code<br>3433324<br>826943<br>776455 | SHOWIN<br>%<br>33.5<br>82.72<br>50.34 | IG RESU<br>Status<br>Pending<br>Pending<br>Pending | ULTS(4)           |

The approval or rejection status of the bid will be displayed under the **View** option. Once the bid undergoes final approval from the VP, it will be moved to the **Approved** tab, indicating its successful acceptance.

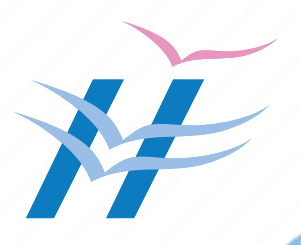